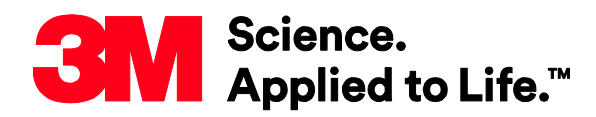

**Transportation Safety Division** 

# Defining Traffic Spot Colors in Adobe Illustrator<sup>®</sup>

Information Folder 1.22 August 2019

**Replaces Information Folder 1.22 Dated September 2017** 

## 1 Description

Spot Colors must be defined in your design software to print Traffic Colors accurately. The RIP software will use the Spot Color references in the image files to send the correct color to the printer. The color values associated with the spot swatches in the design software will not affect the printed colors.

1 Select a color using the Color Picker, the Color Window, or select an object with a similar color to the Traffic Color being defined. It will only use the color values for the appearance in Illustrator. This process must be repeated for each of the Traffic Colors shown in step c.

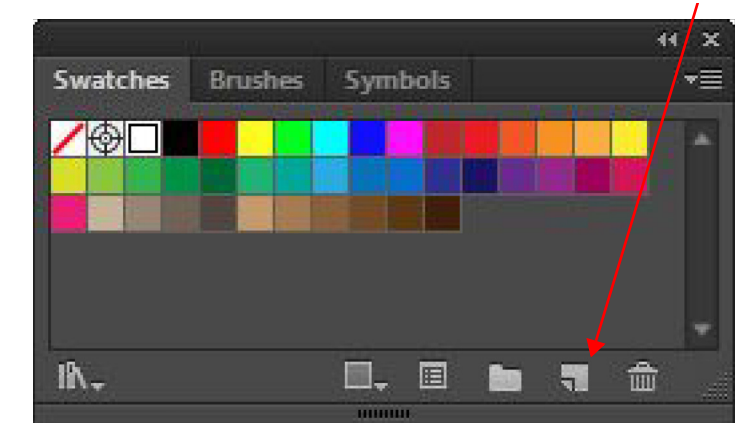

2 At the bottom of the Swatches window, select the New Swatch icon, 🔜.

3 Enter the Swatch Name exactly as shown below. Upper and lower case letters must match.

| Swatch Name   |  |
|---------------|--|
| Traffic BLUE  |  |
| Traffic GREEN |  |
| Traffic BLACK |  |

4 Change the Color Type to Spot Color and click "OK". Swatches that are Spot Colors will have a dot in the lower right corner.

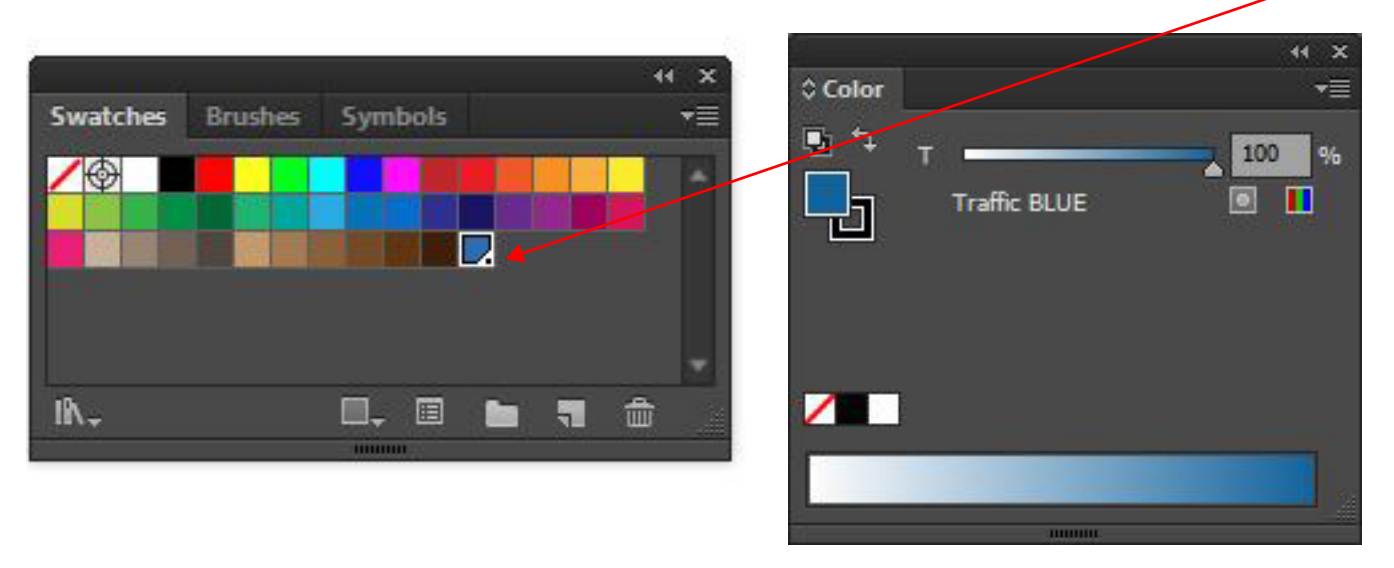

- 5 In the Swatches window, click on the Swatch Library Menu icon the Swatches.
- 6 These Spot Color swatches should be used in the image files wherever a specific Traffic Color is to be printed.
- 7 When saving the image file to be printed, save in .pdf file format. When the .pdf options menu appears, ensure Color Conversion is set to "No Conversion" as below.

| General<br>Compression<br>Marks and Bleeds | Output<br>Color           |                      |
|--------------------------------------------|---------------------------|----------------------|
| Output<br>Advanced<br>Security<br>Summary! | Color Conversion:         | No Conversion        |
|                                            |                           |                      |
|                                            | Profile Inclusion Policy: | Include All Profiles |

**Note:** For detailed information about creating and managing color swatches and libraries, refer to the software instructions for Adobe Illustrator.

## 2 Other Product Information

Always confirm that you have the most current version of the applicable product bulletin, information folder, or other product information from 3M's Website at <u>http://www.3m.com/digital4traffic</u>.

### **3** Literature References

<u>3M IF 1.17</u> User Guide 3M<sup>™</sup> Reflective Sheeting and HP Latex 360/365 Printers

## For Information or Assistance Call: 1-800-553-1380 In Canada Call: 1-800-3M HELPS (1-800-364-3577)

## Internet: http://www.3M.com/roadsafety

3M, Science. Applied to Life., and Stamark are trademarks of 3M. Used under license in Canada. All other trademarks are the property of their respective owners.

3M assumes no responsibility for any injury, loss, or damage arising out of the use of a product that is not of our manufacture. Where reference is made in literature to a commercially available product, made by another manufacturer, it shall be the user's responsibility to ascertain the precautionary measures for its use outlined by the manufacturer.

#### **Important Notice**

All statements, technical information and recommendations contained herein are based on tests we believe to be reliable at the time of this publication, but the accuracy or completeness thereof is not guaranteed, and the following is made in lieu of all warranties, or conditions express or implied. Seller's and manufacturer's only obligation shall be to replace such quantity of the product proved to be defective. Neither seller nor manufacturer shall be liable for any injury, loss or damage, direct, indirect, special, or consequential, arising out of the use of or the inability to use the product. Before using, user shall determine the suitability of the product for his/her intended use, and user assumes all risk and liability whatsoever in connection therewith. Statements or recommendations not contained herein shall have no force or effect unless in an agreement signed by officers of seller and manufacturer.

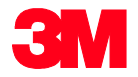

Transportation Safety Division 3M Center, Building 0225-04-N-14 St. Paul, MN 55144-1000 USA

Phone 1-800-553-1380 Web <u>3M.com/roadsafety</u>

Please recycle. Printed in USA © 3M 2019. All rights reserved. Electronic Only